# **Active Employee Guide Sheet**

# Q: How does an active employee login to Benefitsolver?

A: Active employees may log into Benefitsolver through their myNewJersey portal on the NJDPB website at <u>www.nj.gov</u> or access Benefitsolver through the mynjbenefitshub.nj.gov website.

# To log in through myNewJersey (Preferred login method):

# Go to www.nj.gov and click 'login'

At the bottom of the screen along with your MBOS and EPIC button, you'll see a new button that reads "Benefitsolver".

| NJ.gov                                                     |                                                                     |
|------------------------------------------------------------|---------------------------------------------------------------------|
| NJ.gov # About NJ * Business Community Edu<br>& Wellness * | sation = Employment = Government = Pi,<br>&                         |
| Login                                                      |                                                                     |
| The second second second                                   | and the call                                                        |
| Nowlerson                                                  | Pensions and Benefits                                               |
| Jamed's right                                              | Pensions and Benefits<br>Information Connection                     |
| og In to myNewJersey                                       | Aller Your Same                                                     |
| ogin ID:                                                   |                                                                     |
|                                                            | ALCONO DE                                                           |
| asserved.                                                  | Click the button below to access pensions and benefits information: |
| Log in                                                     | MBOS and EPIC                                                       |
| Feraot your login ID?                                      | Click the button below to access health benefits information:       |
| Encode up to a propriet of the                             |                                                                     |
| Locky loss busined.                                        | Benefitsolver                                                       |

### If you do not see the single sign on button, go here to access Benefitsolver through the NJDPB website:

Visit <u>www.nj.gov/treasury/pensions/</u>, scroll down and select "Access Benefitsolver" > "Log In via MyNewJersey"

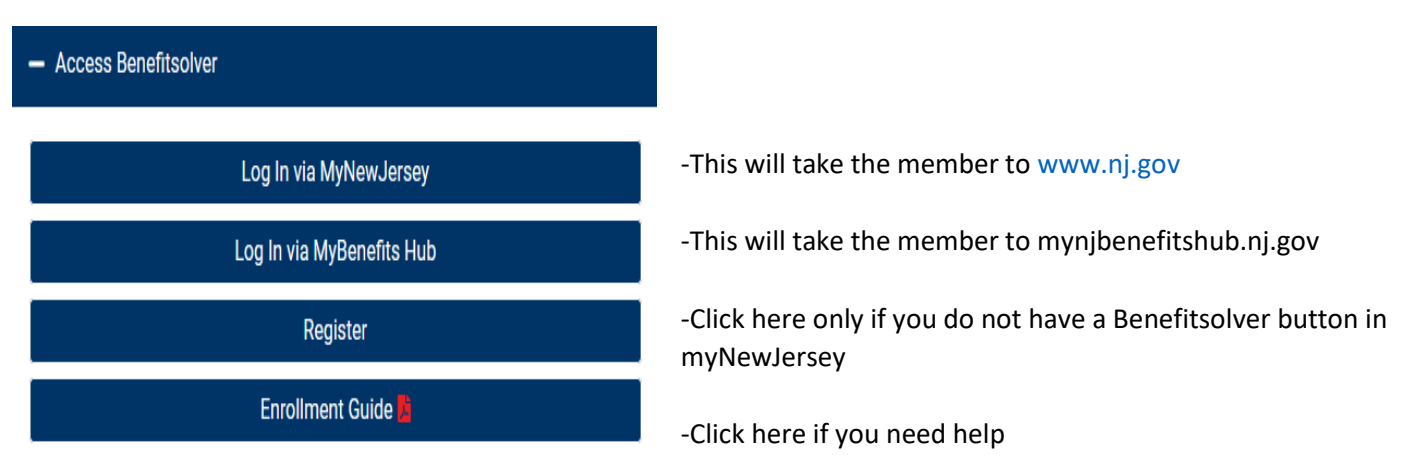

### To log in through myNewJersey:

### Go to www.nj.gov and click 'login'

At the bottom of the screen along with your MBOS and EPIC button, you'll see a new button that reads "Benefitsolver". If the active employee does not have a Benefitsolver button they must visit the NJDPB website:

nj.gov/treasury/pensions. Click on +Access Benefitsolver and register. When you log back into your myNewJersey (nj.gov) account, you should now see the Benefitsolver button.

|                           | Welcome to SHBP Health Benefits Registration                                                                                                   |
|---------------------------|----------------------------------------------------------------------------------------------------|
| Access Benefitsolver      | Registration is for the Exclusive Use of SHBP Subscribers                                                                                      |
| Log In via MyNewJersey    | If you are not authorized to use this site, please exit.<br>Unauthorized access is subject to prosecution to the fullest extent of<br>the law. |
| Log In via MyBenefits Hub | Please Enter The Required Registration Information Below                                                                                       |
| Register                  | East                                                                                                    |
| Enrollmont Cuida          | Confirm Email                                                                                                    |
|                           | SSN                                                                                                    |
|                           | Date of birth [mm-dd-yyyy]                                                                                                    |
|                           | Continue                                                                                                    |

### To log in through mynjbenefitshub.nj.gov

Active employees may also login to Benefitsolver by navigating to mynjbenefitshub.nj.gov and clicking "Register". Enter your Social Security Number and Date of Birth. The Company Key is SHBP/SEHBP (all capital letters). If the active employee has previously registered, they would simply enter in their username they created along with their password.

| (*)NJDPB                                                                                                    | (NJDPB                                                                                                    |
|----------------------------------------------------------------------------------------------------|----------------------------------------------------------------------------------------------------|
|                                                                                                    |                                                                                                    |
| Welcome                                                                                                    | Welcome                                                                                                    |
| First time here?<br>Register to create your<br>user name and password.                                                    | First time here?<br>Register to onear your<br>user name and password.                                                       |
| Welcome                                                                                                    | Welcome                                                                                                    |
| User Name *                                                                                                    | User Name *                                                                                                    |
| Password *                                                                                                    | Password *                                                                                                    |
| case sensitive Login > Forget your user name or password?                                                                 | case sensitive Log(n > Forget your user name or password)                                                                   |
| 2 Contact lis                                                                                                    | 2 Contract lie                                                                                                    |
| CUTINEL US     MDP3 Call Center     072-222 754     Hours: 800 a.m4:00 p.m. Monday through Friday (socget State holidays) | CUTICACE US     NOPIA CAL Conser     K09/325/754     Hours: 8:00 a.m4:00 p.m. Monday through Friday (except State holidays) |

Q: How does an active employee process their new hire enrollment?

A: The new employee will see an enrollment banner at the top of their screen where they can click "Start here" to begin. The employee should review and update their contact information to ensure they receive the latest information on their benefits.

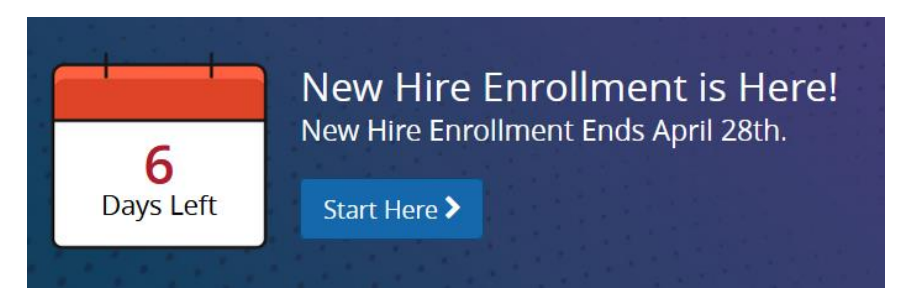

The next set of screens will walk the employee through the enrollment process step-by-step, showing them available benefit options to elect or waive coverage. To complete the enrollment, click "Approve". On the confirmation screen, click "I Agree". When the enrollment is complete, they will receive a confirmation number which they may print along with their "Benefit Summary" for their records. They should then return to their home page to check for any additional tasks required to complete their enrollment.

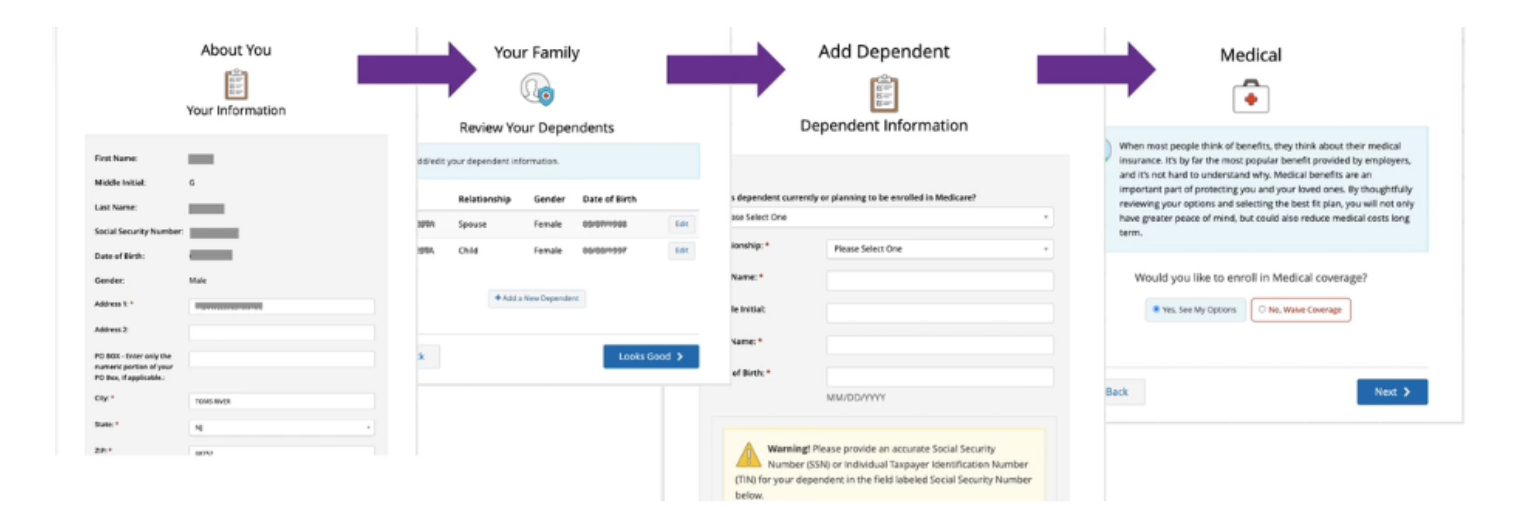

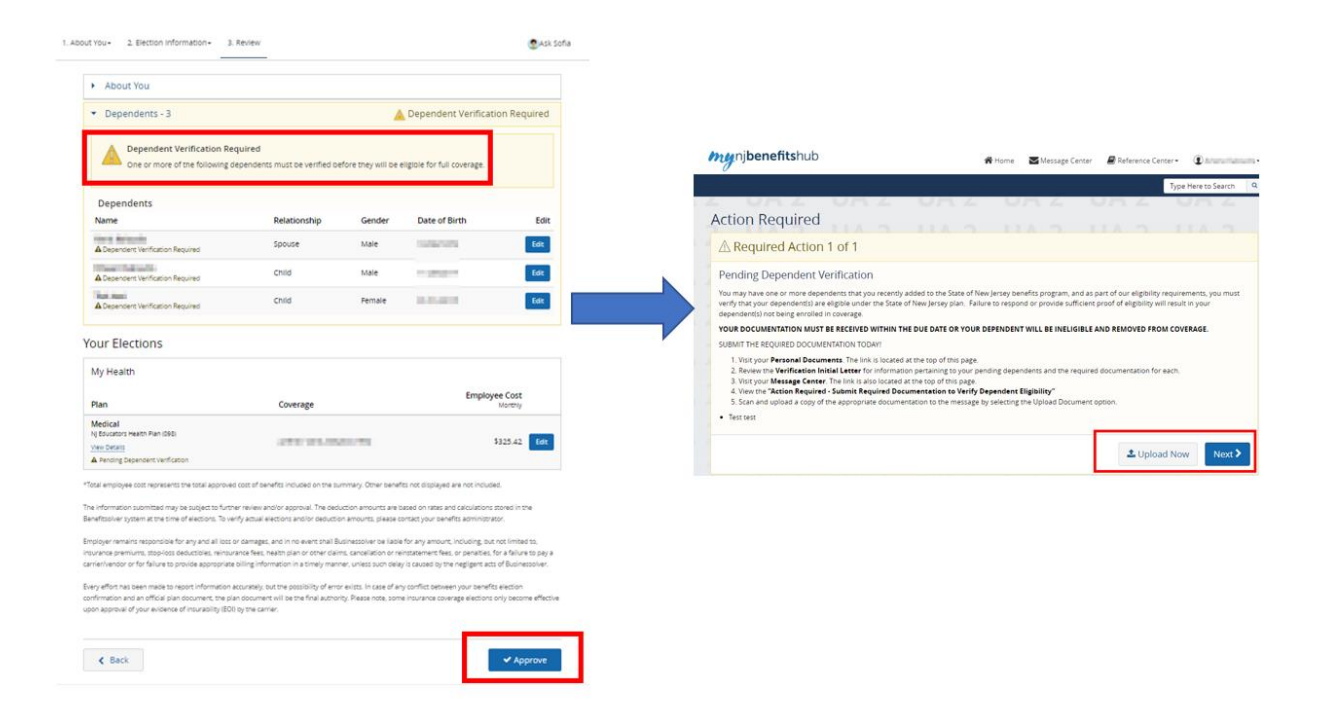

If they've added new dependents, they will be prompted to provide supporting documentation. The certifying officer at that location will then review all uploaded documents before the dependent is verified and approved for coverage.

| 6                                                                                                    | Upload Documents                                                                                                    | X Upload Documents                                                                                                    | Х                                                                                                    |
|----------------------------------------------------------------------------------------------------|----------------------------------------------------------------------------------------------------|----------------------------------------------------------------------------------------------------|----------------------------------------------------------------------------------------------------|
| <section-header><section-header><section-header><section-header><section-header><section-header><section-header><section-header><section-header><section-header><section-header><section-header><section-header><section-header></section-header></section-header></section-header></section-header></section-header></section-header></section-header></section-header></section-header></section-header></section-header></section-header></section-header></section-header> | You may have one or more dependents that you recently added to the State of<br>New Jersey Benefits program, and as part of our eligibility requirements, you<br>must verify that your dependent() are eligibility of eligibility will reault in<br>your dependent() and benefits are eligible under the State of New Jersey<br>plan. Failure to regond or provide sufficient proof of eligibility will reault in<br>your dependent() not being enrolled in coverage.<br>Work DEPENDENT WILL BE INELIGIBLE AND REMOVED FROM COVERAGE.<br>SUBMIT THE REQUEED DOCUMENTATION WORK DEPENDENT WILL BE INELIGIBLE AND REMOVED FROM COVERAGE.<br>Submit THE REQUEED DOCUMENTATION TODM!<br>9. Service the Verification Initial Letter for information pertaining to you<br>pending dependents and the required documentation for each.<br>9. Benew the Verification Initial Letter for information pertaining to you<br>pending dependents and the required documentation for each.<br>9. Device the Action Required - Submit Required Decumentation to<br>Verify Dependent Eligibility.<br>10. Beneficient to the factor of the appropriate documentation to the<br>message by selecting the Upload Document option. | Upload a Document Upload a Document Select file(s) for upload: Choose File of the chosen Supported formulas are 'rd', 'tor', 'doc', 'doc', 'pdf', 'pdf', Disclaimer: Some states and county clerk offices prohibit vital records (e.g. Forsta, Pennsylvana, Wisconsini, Typica on the document states obtain the non-creffed vital records (e.g. Forsta, Pennsylvana, Wisconsini, Typica on the document states obtain the non-creffed vital records (e.g. Forsta, Pennsylvana, Wisconsini, Typica on the document states obtain the non-creffed vital records (e.g. Forsta, Pennsylvana, Wisconsini, Typica on the document states obtain the non-creffed vital records (e.g. Forsta, Pennsylvana, Wisconsini, Typica on the document states obtain the non-creffed vital records (e.g. Forsta, Pennsylvana) available at a reduced the certified vital record outs, You should also label any do t submitting for verification with "For Administrative Purpo | . 'jpeg', 'tiff', 'tif',<br>it the photocopying of<br>ally, there's a warning<br>recommend that<br>our for the<br>d cost compared to<br>locument you are<br>see." |
|                                                                                                    | Cancel                                                                                                    | Send                                                                                                    | Cancel Send                                                                                                    |

This is what the member will see on their main landing page:

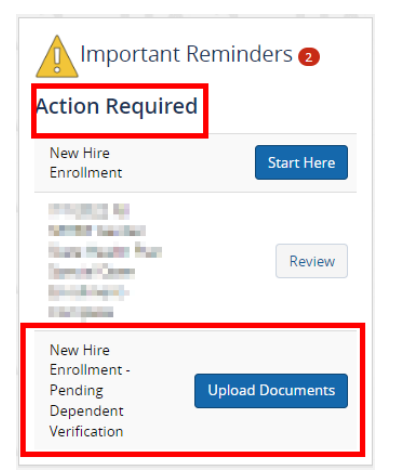

The employee can locate their benefit summary by clicking on their name and selecting "benefit summary".

| Account            | Benefits         |
|--------------------|------------------|
| Profile            | Benefit Summary  |
| Personal Documents | Benefit Programs |
| Message Center     |                  |
| Transactions       |                  |
| Change My Benefits |                  |
|                    | 🕒 Log Out        |

# Q: How does an active employee change their address?

A: Employees at all state biweekly locations and some state colleges will not have the ability to change their address in the system. These employees would need to notify their certifying officer of any address update. All other locations will see the address change option as listed below. To change your address if a census file is not sent, click on the "Change My Address or Email" button, then click on "Change My Benefits" button, click on the drop-down arrow next to "Life Event" and choose "Address and Phone Information Change". In the following pop-up box, enter today's date for the "effective date of change" (you may also enter the letter "t" and the system will automatically populate todays date). Then follow the prompts through the system.

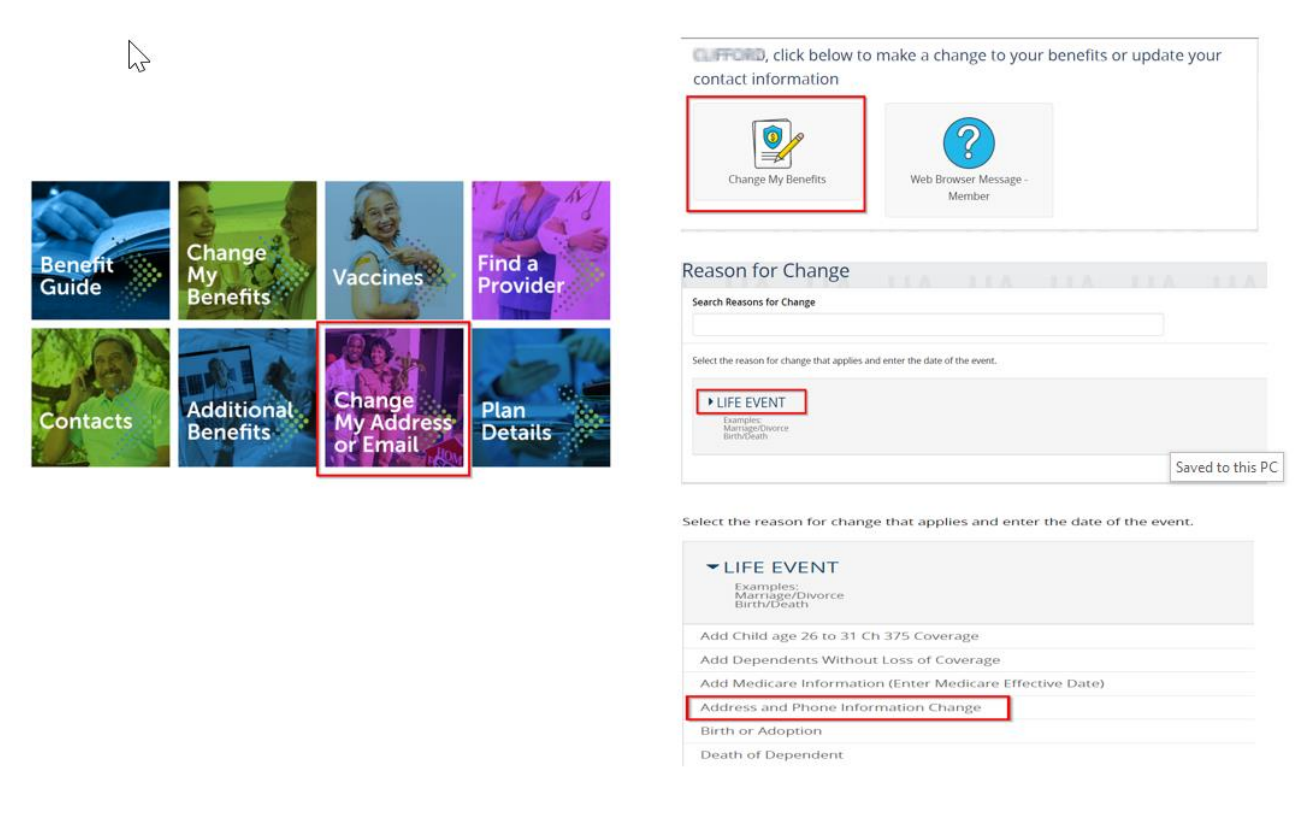

The member must click approve for the transaction to go through.

| < Back |  | ✓ Approve |
|--------|--|-----------|

### Q: What is a New Jersey New Hire Welcome Kit?

A: A New Jersey New Hire Welcome Kit is a letter along with inserts that is generated and mailed to the employee's address on file once the employee is entered in the system. This provides the employee with information on how to enroll into benefits. Businessolver generates and mails these letters. If you would like to view this letter from an administrator view, you can locate this document by clicking on the drop-down below the retiree's name and select "Documents":

| Please select an action |   |
|-------------------------|---|
|                         | Q |
| benene banninary        |   |
| Member Plan Comparison  |   |
| Payroll Summary         |   |
| Reference Center        |   |
| Billing Summary         |   |
| Cases                   |   |
| Documents               |   |
| New Message             |   |
| View Time Tracking      |   |
| 1095 Reporting Info     | • |

If you have an employee who would like to view the letter from their user account, they can click on their name and select "personal documents" to view the letter:

| 倄 Home      | Message Center | 🗐 Re | ference Center <del>-</del> | ROBIN COSTA |  |
|-------------|----------------|------|-----------------------------|-------------|--|
| Account     |                |      | Benefits                    |             |  |
| Profile     |                |      | Benefit Summar              | У           |  |
| 🖹 Personal  | Documents      |      |                             |             |  |
| 🗹 Message   | Center         |      |                             |             |  |
| Transaction | S              |      |                             |             |  |
| Change My I | Benefits       |      |                             |             |  |
|             |                |      | G+ Lo                       | og Out      |  |
|             |                |      |                             |             |  |

Q: When and how do new hires get entered in the system?

A: We receive the EDW file weekly on Tuesday and Friday. This will enter new hires for the State Bi-weekly population. We then have a weekly census file for the following locations- University Hospital (Monday), TCNJ (Monday), NJ City University (Tuesday), Rutgers (Wednesday), Montclair (Thursday), NJIT (Thursday), and Rowan (Thursday.) All other new hires need to be manually entered into the system by their certifying officer.

Click on Employees> Add Employee

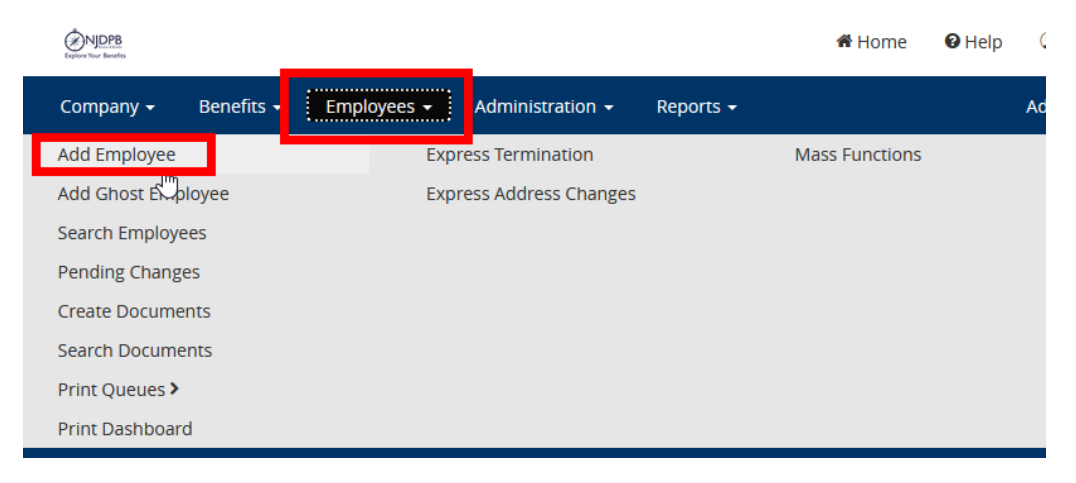

Only those fields with a red asterisk need to be entered. The other fields are optional.

| <u>@ven</u>                 | Record Birds Elevator (1998/049 |     | Strucklessfuster: Pause Sectore                                                                                                    | Annual Compensation                                                                                                    |
|-----------------------------|---------------------------------|-----|----------------------------------------------------------------------------------------------------|----------------------------------------------------------------------------------------------------|
| Employees - Add An Employee | UA2 UA2 UA2                     | UAI | Bruite Exect One                                                                                                    | 0.00<br>Jenual Compensation 2:                                                                                                    |
| Feithere UA 2 11A 7         |                                 |     | Date of Store                                                                                                    | 600                                                                                                    |
| Midde Innat                 |                                 |     | Self Oppointy should the wenter's Self Realitythe eligibility be based on a live date point to<br>3112011                                                                                                    | Payroll Frequency Instruction                                                                                                    |
| Selection Security Number   |                                 |     | ra<br>SDBM Flighling: Should this member's SDBM HealthNa eligibility be based on a free Analysis ra<br>211020211                                                                                                    | Mandah-Select Mandah (Inventier o part C) northo a year.     Wilsonh Context: Select 19 Manh Context: Enventier o part 10 northo per year.                               |
| Date of Bent                |                                 |     | No                                                                                                    | Payrol Enquency Add <sup>*</sup> Paura Seet: One                                                                                                    |
| Martin -                    |                                 |     | perior 2 UA                                                                                                    | Admin Access Custom Field Instruction                                                                                                    |
| Address 2                   |                                 |     | 10 Geofester Paus Sectore .                                                                                                    | Arm Stars Monthly, Local and Education Employer: Thu phold always assign the value of<br>W64Mandby', Chrij Stare Boweisj emologens will need to beleat any other option. |
| Rate * Please sheet are     |                                 |     | Structure Group Instruction - 9/1 Hire Dates                                                                                                    | Admin Access Coston Field                                                                                                    |
|                             |                                 |     | New York that are 10 month contract entrylopees with <b>34100 Mine dense only</b> , please put them<br>in the appropriate 10 Min FT Effect of 10 Mine TE Extransic Graph. This will give them (s)<br>effective dates and allow them to entryl anyone after 71 provide 30 Min. | Payol tumber                                                                                                    |
| Gender - Pass Section       |                                 |     | Structure *** Pasce Select One .                                                                                                    | Dow Add Aconer Engineer Engineer Data Logis A: Wenteer Gerwaar Test Mensee                                                                                               |

### Q: Who is the COBRA administrator?

A: Businessolver is the COBRA administrator, all COBRA inquiries should be referred to (833)-929-1101. Once coverage is terminated and an employee is qualified to continue coverage through COBRA, a COBRA qualifying event notice will

automatically generate and be mailed to the address on the employee's account. When in "admin" view this document can be found in the employee's "documents". In the employee view, they can be found in "personal documents".

 $\square$ 

|                     |                    | Ŋ                       |  |
|---------------------|--------------------|-------------------------|--|
|                     |                    | Please select an action |  |
| lome Message Center | Reference Center - |                         |  |
|                     | ۲۳)                | Billing Summary         |  |
| Account             | Benefits           | Cases                   |  |
| 🚺 Profile           | Benefit Summary    | Documents In            |  |
| Personal Documents  | Benefit Programs   | New Message             |  |
| Message Center      |                    | View Time Tracking      |  |
| ransactions         |                    | 1095 Reporting Info     |  |
| banga My Ropofits   |                    | Login as Member         |  |
| nunge my benefits   |                    | Chat as Member          |  |
|                     | 🕒 Log Out          | Delete                  |  |
|                     |                    | Logs                    |  |

To view account details, paid through dates, etc. Click on "account summary" in the drop-down menu below the employee's name.

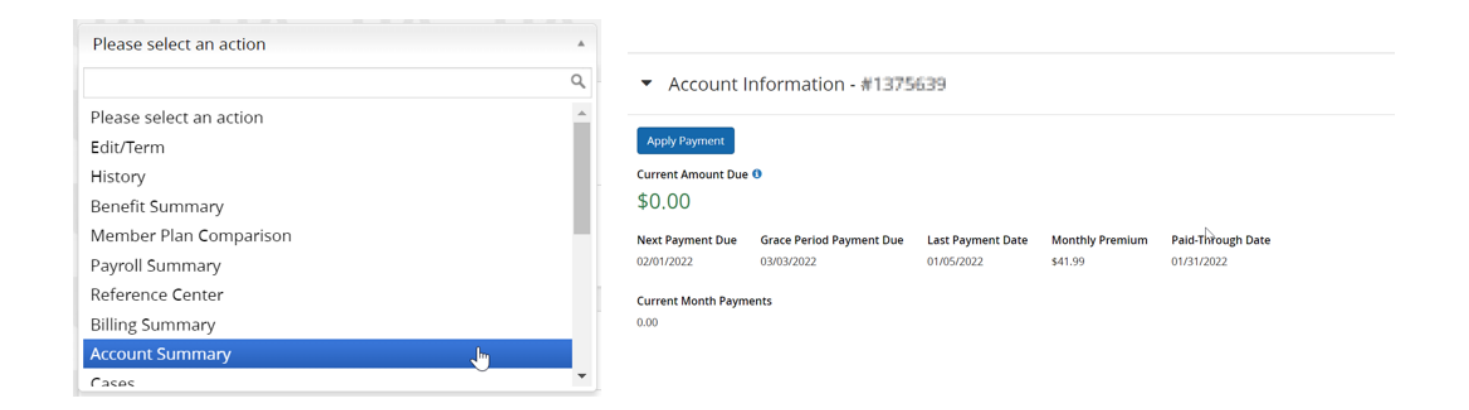

COBRA qualifying event information can be located at the bottom of the "employee view" screen below the elections.

| Name                                                                                          | <b>Event</b><br>Employment Termination                                                            | <b>Date of Event</b><br>08/13/2021                                                                                              | Last Day of Coverage<br>08/31/2021                                                                                                    |
|-----------------------------------------------------------------------------------------------|---------------------------------------------------------------------------------------------------|----------------------------------------------------------------------------------------------------|----------------------------------------------------------------------------------------------------|
|                                                                                               | <b>QE Sent Date</b> 08/19/2021                                                                    | COBRA Effective Date 09/01/2021                                                                                                 | COBRA Exhaustion Date 02/28/2023                                                                                                    |
|                                                                                               | Election Period End Date 10/30/2021                                                               |                                                                                                    |                                                                                                    |
| OBRA Inform                                                                                   | nation - <b>Langua</b>                                                                            |                                                                                                    | N                                                                                                    |
| COBRA Inform                                                                                  | Election Form Received Date 08/30/2021                                                            | Waive Coverage Date<br>COBRA End Date                                                                                           | COBRA Termination Reason<br>Medicare Effective Date                                                                                              |
| COBRA Inform Election Post Mark Date 08/30/2021 First Payment Due Date                        | Election Form Received Date<br>08/30/2021<br>AEI Form Return Date                                 | Waive Coverage Date<br>COBRA End Date<br>2 <sup>nd</sup> Qualifying Event                                                       | COBRA Termination Reason<br>Medicare Effective Date<br>2 <sup>nd</sup> Qualifying Event Date                                                     |
| COBRA Inform<br>Election Post Mark Date<br>08/30/2021<br>First Payment Due Date<br>10/14/2021 | Election Form Received Date<br>08/30/2021<br>AEI Form Return Date<br>SSA Determination Issue Date | Waive Coverage Date<br>COBRA End Date<br>2 <sup>nd</sup> Qualifying Event<br>2 <sup>nd</sup> Qualifying Event Post Mark<br>Date | COBRA Termination Reason<br>Medicare Effective Date<br>2 <sup>nd</sup> Qualifying Event Date<br>Takeover Paid-Through Date<br>ACH Account Number |

#### Q: How does an active employee process a life event?

A: Click on the "Change My Benefits button". This will bring up the "Reason for Change" page. Click on the drop-down arrow next to "Life Event" and choose your reason for needing a change. In the following pop-up box, enter the effective date of the change. Then follow the prompts through the system to process the change. Be sure to review personal information, dependent information, effective date, and benefit elections to make sure they are all accurate.

| Benefit<br>Guide | Change<br>My<br>Benefits | Vaccines                         | Find a<br>Provider | Contact information                                                                                                    |
|------------------|--------------------------|----------------------------------|--------------------|----------------------------------------------------------------------------------------------------|
| Contacts         | Additional<br>Benefits   | Change<br>My Address<br>or Email | Plan<br>Details    | Search Reasons for Change         Search Reasons for Change         Select the reason for change that applies and enter the date of the event.         FLIFE EVENT         Summer:         Stange:         Select the reason for change that applies and enter the date of the event. |

**Birth or Adoption**- Follow the above directions under the life event question then click on "Birth or Adoption" then enter the date of the birth or adoption and click "continue"

| ▼LIFE EVENT<br>Examples:<br>Marriage/Divorce<br>Birth/Death        | Birth or Adoption X                                                                               |
|--------------------------------------------------------------------|---------------------------------------------------------------------------------------------------|
| Add Child age 26 to 31 Ch 375 Coverage                             | What was the date of birth or date of adoption?                                                   |
| Birth or Adoption                                                  | 04/06/2022                                                                                        |
| Death of Dependent                                                 |                                                                                                   |
| Divorce                                                            | WWW/DD/TTT                                                                                        |
| Drop Ch 375 Dependent Coverage on Demand-Please Enter Today's Date | Based on the date entered                                                                         |
| Drop Coverage on Demand-Please Enter Today's Date                  | Coverages will be effective on the next pay day after: 03/26/2022                                 |
| Gains Coverage Elsewhere                                           | <ul> <li>Any coverage dropped or no longer continued will be terminated on: 03/25/2022</li> </ul> |
| Loses Coverage Elsewhere                                           | Show Plan Exceptions                                                                              |
| Marriage                                                           |                                                                                                   |
| Return From LOA                                                    | Cancel Continue                                                                                   |
| Update Dependent Demographic Information Only                      |                                                                                                   |

Note: System will automatically generate the correct effective date for the coverage change. This example demonstrates the state biweekly effective date based on the date of birth.

Review the Benefit Enrollment Screen and scroll to the bottom and click "Start Change"

|             |                                                                                                    |                           |                                              | Type Here to Search                                                       | ٩ |
|-------------|----------------------------------------------------------------------------------------------------|---------------------------|----------------------------------------------|---------------------------------------------------------------------------|---|
| 2           | <ul> <li>Your displayed rate calculation is based on the annual pensionable salary provided by your employer. They do not include any contractual adjustments.</li> <li>All calculations are estimates and may differ from the actual amounts deducted from payroll.</li> </ul>                                                                                       |                           |                                              | proof of a loss of other coverage, for your<br>enrollment to be complete. | l |
|             | <ul> <li>Calculations are based on the information in Year 4 of Chapter 78, P.L. 2011 and bargaining unit labor agreements.</li> <li>Your annual contribution may vary based on your current contract.</li> <li>Estimates of cost are only valid for the plan year indicated and all plan rates are subject to change each plan year (January - December).</li> </ul> |                           | Adding a new dependent                       |                                                                           |   |
| T<br>H<br>2 | lo see what your estimated co<br>Horizon calculators:<br>2021 Horizon Calculator                                                                                                    | ntributions from your pay | check will be, make sure you view the online | Verification                                                              |   |
| 2           | 2022 Horizon Calculator What you need to do What you are ready to make your elections click Start Foreilment below                                                                                                    |                           | Benefit Guide                                |                                                                           |   |
|             | , , ,                                                                                                    | •                         |                                              | Benefit Guide                                                             |   |
|             |                                                                                                    |                           |                                              |                                                                           |   |
|             |                                                                                                    |                           |                                              | Click here to view Fact Sheets                                            |   |
|             |                                                                                                    |                           | Start Change >                               | [3                                                                        |   |

Follow the system prompts through the transaction.

Click "Yes" when asked "Do you have any dependents?" then proceed to add the new child to the system.

| Your Family                  |
|------------------------------|
| Do you have any dependents?  |
| Back     Add a New Dependent |

Add all required fields within the dependent information screen.

| Add Dependent            |                                                                                                    |  |  |
|--------------------------|----------------------------------------------------------------------------------------------------|--|--|
| Relationship: *          | Diana Calut Can                                                                                                    |  |  |
| First Name:*             | Please select one                                                                                                    |  |  |
| Middle Initial:          |                                                                                                    |  |  |
| Last Name: *             |                                                                                                    |  |  |
| Date of Pirth: *         |                                                                                                    |  |  |
| Date of Birth: -         | MM/DD/YYYY                                                                                                    |  |  |
| (TIN) for your of below. | 191 Please provide an accurate Social Security<br>of (SSN) or Individual Taxpayer Identification Number<br>dependent in the field labeled Social Security Number |  |  |

Review your dependents and click "looks good"

| Your Family                                                                                                    |                             |                   |               |        |  |
|----------------------------------------------------------------------------------------------------|-----------------------------|-------------------|---------------|--------|--|
|                                                                                                    | $\overline{\mathbb{Q}_{0}}$ |                   |               |        |  |
|                                                                                                    | Review                      | v Your Dep        | endents       |        |  |
| Please add                                                                                                    | or edit your deper          | ndent informatio  | n.            |        |  |
| The followi                                                                                                    | ng dependents are           | eligible for cove | rage:         |        |  |
| Your Legally Married Spouse (both same sex and opposite sex)     Your same-sex Civil Union Partner if your partnership was created prior to     the adoption of marriage equality     Your same-sex Domestic Partner as defined under P.L. 2003, c. 246, the     Domestic Partnership Act.     Your sith and adopted children     Your stepchildren     Any child you are court ordered to provide coverage for     Foster Children in your legal custody |                             |                   |               |        |  |
| Name                                                                                                    | Relationship                | Gender            | Date of Birth |        |  |
| test test                                                                                                    | Child                       | Female            | 04/06/2022    | Edit   |  |
| + Add a New Dependent                                                                                                    |                             |                   |               |        |  |
| < Back                                                                                                    |                             |                   | Looks         | Good 🔉 |  |

Select the new dependent and click "Next" on who you would like to cover.

| 1. About You∙ | 2. Election Information - 3. Review                | 🕐 Ask Sofia |
|---------------|----------------------------------------------------|-------------|
|               | U/ - ··· - ··· - ··· - ··· - ?.                    |             |
|               | Medical                                            |             |
|               | U. 2                                               |             |
|               | Who would you like to cover with Medical coverage? |             |
|               | test test - Child - 04/06/2022                     |             |
|               | Add a New Dependent                                |             |
|               | U 2.                                               |             |
|               | ♦ Back                                             |             |

Follow the remaining system prompts through the rest of the transaction and be sure to approve the transaction.

For any new dependent added to coverage, the employee will be responsible for submitting the appropriate documentation to add that dependent to coverage.

| Action Required                                                                                                    |
|----------------------------------------------------------------------------------------------------|
| $\triangle$ Required Action 1 of 2                                                                                                    |
| Pending Event Verification                                                                                                    |
| You may have made a change to your elections under the State of New Jersey benefits program, and as part of our eligibility requirements, you must verify that your<br>changes are due to a qualified life event. Failure to respond or provide sufficient proof of eligibility will result in the denial of your benefit changes.                                                                                                    |
| YOUR DOCUMENTATION MUST BE RECEIVED WITHIN 60 DAYS OR YOUR DEPENDENT WILL BE INELIGIBLE AND REMOVED FROM COVERAGE.                                                                                                    |
| SUBMIT THE REQUIRED DOCUMENTATION TODAY!                                                                                                    |
| <ol> <li>Visit your Personal Documents. The link is located at the top of this page.</li> <li>Review the Verification Initial Letter for information pertaining to your pending event and the documentation required.</li> <li>Visit your Message Center. Link is located at the top of your home page.</li> <li>View the "Action Required - Submit Documentation to Verify Eligibility"</li> <li>Scan and Upload a copy of the appropriate documentation to the message by selecting the Upload Document option.</li> </ol> |
| ± Upload Now Next>                                                                                                    |

Marriage - Follow the above directions under the life event question then click on "Marriage" then enter the date of marriage and click "continue"

| ▼LIFE EVENT<br>Examples:<br>Marriage/Divorce<br>Birth/Death        | Marriage X                                                                    |
|--------------------------------------------------------------------|-------------------------------------------------------------------------------|
| Add Child age 26 to 31 Ch 375 Coverage                             | What date was the marriage?                                                   |
| Birth or Adoption                                                  | 04/01/2022                                                                    |
| Death of Dependent                                                 |                                                                               |
| Divorce                                                            |                                                                               |
| Drop Ch 375 Dependent Coverage on Demand-Please Enter Today's Date | Based on the date entered                                                     |
| Drop Coverage on Demand-Please Enter Today's Date                  | Coverages will be effective on the next pay day after: 03/26/2022             |
| Gains Coverage Elsewhere                                           | Any coverage dropped or no longer continued will be terminated on: 03/25/2022 |
| Loses Coverage Elsewhere                                           | Show Plan Exceptions                                                          |
| Marriage                                                           |                                                                               |
| Return From LOA                                                    | Cancel Continue                                                               |
| Update Dependent Demographic Information Only                      |                                                                               |

Make sure that the effective date is what you would expect. This example is a state biweekly employee.

Review the Benefit Enrollment Screen and scroll to the bottom and click "Start Change"

|                                                                                                    |                              |                                                                           | Type Here to Search Q          |
|----------------------------------------------------------------------------------------------------|------------------------------|---------------------------------------------------------------------------|--------------------------------|
| Your displayed rate calculation is based on the annual pensionable salary provided by your<br>employer. They do not include any contractual adjustments.     All calculations are estimates and may differ from the actual amounts deducted from payroll.     Calculations are based on the information in Year 4 of Chapter 78, PL. 2011 and bargaining unit<br>labor agreements.     Your annual contribution may vary based on your current contract.     Estimates of cost are only valid for the plan year indicated and all plan rates are subject to change<br>each plan year (January - December). |                              | proof of a loss of other coverage, for your<br>enrollment to be complete. |                                |
|                                                                                                    |                              | Adding a new dependent                                                    |                                |
| To see what your estima<br>Horizon calculators:<br>2021 Horizon Calculator                                                                                                    | ed contributions from your p | aycheck will be, make sure you view the online                            | Verification                   |
| 2022 Horizon Calculator What you need to do When you are ready to make your elections, click Start Enrollment below.                                                                                                    |                              | Benefit Guide                                                             |                                |
|                                                                                                    |                              |                                                                           | Benefit Guide                  |
|                                                                                                    |                              |                                                                           | <b>E</b> Fact Sheets           |
|                                                                                                    |                              |                                                                           | Click here to view Fact Sheets |
|                                                                                                    |                              | Start Change                                                              |                                |

Follow the system prompts through the transaction.

Click "Yes" when asked "Do you have any dependents?" then proceed to add the new spouse to the system.

|        | Your Family                 |  |  |  |
|--------|-----------------------------|--|--|--|
|        | Do you have any dependents? |  |  |  |
| K Back | + Add a New Dependent       |  |  |  |

Add all required fields within the dependent information screen.

| Add Dependent            |                                                                                                    |  |
|--------------------------|----------------------------------------------------------------------------------------------------|--|
| Relationship: *          | Please Select One +                                                                                                    |  |
| First Name: *            |                                                                                                    |  |
| Middle Initial:          |                                                                                                    |  |
| Last Name: *             |                                                                                                    |  |
| Date of Birth: *         |                                                                                                    |  |
|                          | MM/DD/YYYY                                                                                                    |  |
| (TIN) for your of below. | ng! Please provide an accurate Social Security<br>er (SSN) or Individual Taxpayer Identification Number<br>dependent in the field labeled Social Security Number |  |

Review your dependents and click "looks good"

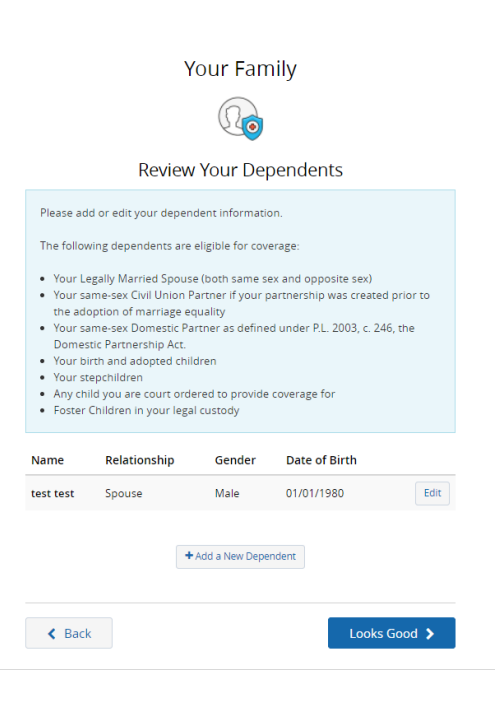

Select the new dependent and click "Next" on who you would like to cover.

| 1. About You <del>-</del> | 2. Election Information - 3. Review                | 🕐 Ask Sofia |
|---------------------------|----------------------------------------------------|-------------|
|                           |                                                    |             |
|                           | Medical                                            |             |
|                           | U.                                                 |             |
|                           | Who would you like to cover with Medical coverage? |             |
|                           | test test - Spouse - 01/01/1990                    |             |
|                           | +Add a New Dependent                               |             |
|                           |                                                    |             |
|                           | K Back                                             |             |

Follow the remaining system prompts through the rest of the transaction and be sure to approve the transaction.

For any new dependent added to coverage, the employee will be responsible for submitting the appropriate documentation to add that dependent to coverage.

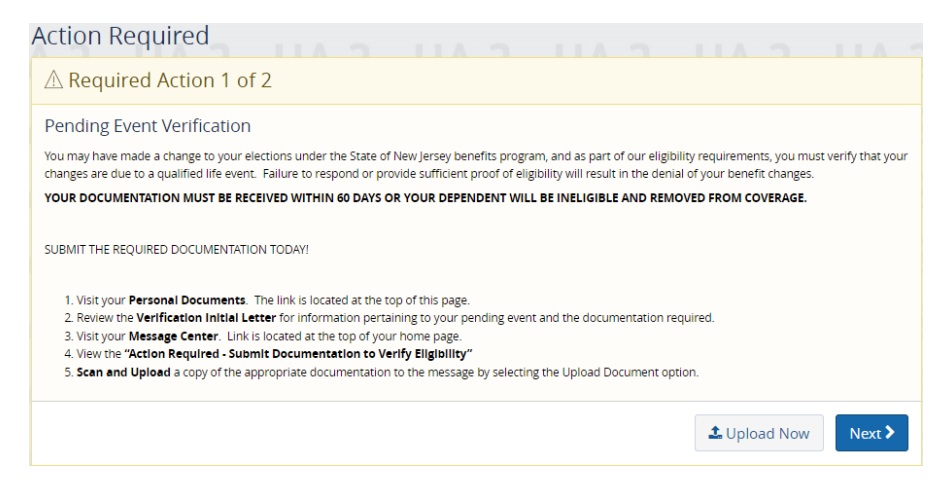

Loses Coverage Elsewhere- Follow the above directions under the life event question then click on "Loses Coverage Elsewhere" then enter the last date of coverage and click "continue"

ï

| ▼ LIFE EVENT<br>Example:<br>Marrige/Diverce<br>Berth/Death         | Loses Coverage Elsewhere X                                                                        |
|--------------------------------------------------------------------|---------------------------------------------------------------------------------------------------|
| Add Child age 26 to 31 Ch 375 Coverage                             | What was the last date of coverage?                                                               |
| Birth or Adoption                                                  | 04/01/2022                                                                                        |
| Death of Dependent                                                 | MM/DD/YYYY                                                                                        |
| Divorce                                                            |                                                                                                   |
| Drop Ch 375 Dependent Coverage on Demand-Please Enter Today's Date | Based on the date entered                                                                         |
| Drop Coverage on Demand-Please Enter Today's Date                  | <ul> <li>Coverages will be effective on the next pay day after: 03/26/2022</li> </ul>             |
| Gains Coverage Elsewhere                                           | <ul> <li>Any coverage dropped or no longer continued will be terminated on: 03/25/2022</li> </ul> |
| Loses Coverage Elsewhere                                           | Show Plan Exceptions                                                                              |
| Marriage                                                           |                                                                                                   |
| Return From LOA                                                    | Constant Constants                                                                                |
| Update Dependent Demographic Information Only                      | Cancel Continue                                                                                   |

Review the Benefit Enrollment Screen and scroll to the bottom and click "Start Change"

|                                                                                                    | Type Here to Search Q                                                     |
|----------------------------------------------------------------------------------------------------|---------------------------------------------------------------------------|
| Your displayed rate calculation is based on the annual pensionable salary provided by your<br>employer. They do not include any contractual adjustments.     All calculations are estimates and may differ from the actual amounts deducted from payroll.     Calculations are based on the information in Year 4 of Chapter 78. PL. 2011 and barraining unit | proof of a loss of other coverage, for your<br>enrollment to be complete. |
| labor agreements.<br>• Your annual contribution may vary based on your current contract.<br>E stimates of cost are only valid for the plan year indicated and all plan rates are subject to change<br>each plan year (January - December).                                                                                                    | Adding a new dependent                                                    |
| To see what your estimated contributions from your paycheck will be, make sure you view the online<br>Horizon calculators:<br>2021 Horizon Calculator                                                                                                    | Verification                                                              |
| 2022 Horizon Calculator What you need to do                                                                                                    | Benefit Guide                                                             |
| when you are ready to make your elections, click start enrollment below.                                                                                                    | Benefit Guide                                                             |
|                                                                                                    | <b>EXTERNIS</b> Fact Sheets                                               |
| 2 UA 2 UA 2 UA 2 UA 2                                                                                                    | Click here to view Fact Sheets                                            |
| Start Change >                                                                                                    | La                                                                        |

Follow the system prompts through the transaction.

Review personal information and click "Next:

|                                                                                                    | 11                                                                                                    |
|----------------------------------------------------------------------------------------------------|----------------------------------------------------------------------------------------------------|
|                                                                                                    | Your Information                                                                                                    |
| First Name:                                                                                                    |                                                                                                    |
| Middle Initial:                                                                                                    |                                                                                                    |
| Last Name:                                                                                                    | 10.000 C                                                                                                    |
| Social Security Numt                                                                                                    | 1000                                                                                                    |
| Date of Birth:                                                                                                    | 100 million (1990)                                                                                                    |
| Gender:                                                                                                    | -                                                                                                    |
| Enter your home<br>Anywhere St.                                                                                                    | address into "Address 2". Example: 999                                                                                                    |
| Enter your home<br>Anywhere St.<br>If you do not have a<br>Enter your home<br>Anywhere St.<br>If necessary, ent.<br>Example: Apt 10                                                                                                    | address into "Address 2". Example: 999<br>a PO Boo:<br>address into "Address 1". Example: 999<br>ar additional address information in "Address 2".<br>1 |
| Enter your home<br>Anywhere St.<br>If you do not have<br>Enter your home<br>Anywhere St.<br>If necessary, ent<br>Example: Apt 10                                                                                                    | a address into "Address 2". Example: 999<br>a PO Box:<br>a address into "Address 1". Example: 999<br>er additional address information in "Address 2".  |
| Enter your home<br>Anywhere St.<br>If you do not have :<br>Enter your home<br>Anywhere St.<br>If necessary, entr<br>Example: Apt 10                                                                                                    | address into "Address 2". Example: 999<br>a PO Boo:<br>a address into "Address 1". Example: 999<br>er additional address information in "Address 2".    |
| Enter your home<br>Anywhere St.<br>If you do not have :<br>Enter your home<br>Anywhere St.<br>If necessary, ent<br>Example: Apt 10<br>Address 1:*<br>Address 2:<br>PO BOX - Enter only the<br>numeric portion of your<br>PO Box, If applicable:                                   | address Into "Address 2". Example: 999 a PO Boc: address Into "Address 1". Example: 999 er additional address Information in "Address 2".               |
| Enter your home<br>Anywhere St.<br>If you do not have a<br>Enter your home<br>Anywhere St.<br>If necessary, enti<br>Example: Apt 10<br>Address 1: *<br>Address 2:<br>PO BOX: Enter only the<br>numeric portion of your<br>PO Box, If applicable::<br>Chy: *                       | address into "Address 2". Example: 999 aPO Box: address into "Address 1". Example: 999 ar additional address information in "Address 2".                |
| Enter your home<br>Anywhere St.<br>If you do not have a<br>Enter your home<br>Anywhere St.<br>If necessary, ent<br>Example: Apt 10<br>Address 1:*<br>Address 2:<br>PO BOX. Enter only the<br>numeric portion of your<br>PO Box, if applicable:<br>City: *<br>State: *             | address into "Address 2". Example: 999 IPO Boc: address into "Address 1". Example: 999 er additional address information in "Address 2".                |
| Enter your home<br>Anywhere St.<br>If you do not have a<br>Enter your home<br>Anywhere St.<br>If necessary, enti<br>Example: Apt 10<br>Address 1: *<br>Address 2:<br>FO BOX - Enter only the<br>numeric partion of your<br>PO Box, if applicable:<br>Oty: *<br>State: *<br>ZIP: * | address into "Address 2". Example: 999 aPO Box: address into "Address 1". Example: 999 ar additional address information in "Address 2".                |

|                                      | About You         |
|--------------------------------------|-------------------|
|                                      |                   |
|                                      | Your Information  |
| Personal Email Address: *            | user@mydomain.com |
| Confirm Personal Email<br>Address: * |                   |
| Home Phone:                          | 000.00            |
| Work Phone:                          | 555-555-1234      |
|                                      | 555-555-1234      |
|                                      |                   |
| < Back                               | Next >            |

This life event is used to add coverage as it was lost elsewhere. Click "Yes" to enter any dependents that need to be added or "No" if only adding coverage for the employee. Then click "Add a New Dependent" or "Next" depending on your selection.

|      | Your Family                 |
|------|-----------------------------|
|      | Do you have any dependents? |
| Back | + Add a New Dependent       |

Review your dependents and click "looks good"

| Your Family                                                                                                    |                      |                   |            |        |
|----------------------------------------------------------------------------------------------------|----------------------|-------------------|------------|--------|
| Your Family                                                                                                    |                      |                   |            |        |
|                                                                                                    | Review               | v Your De         | pendents   |        |
| Please ad                                                                                                    | d or edit your deper | ident information | an.        |        |
| The follow                                                                                                    | ving dependents are  | eligible for cov  | arage:     |        |
| Your Lagally Married Spouse (both same sex and opposite sex)     Your clame-sex CWU Itoon Parmer if your partmering was created prior to     the adoption of marriage exaulty     Your same sex Domesice Partner as defined under PL. 2003, c. 246, the     Domesic Partners phot:     Domesice Partners phot:     Your strapphildes     Your strapphildes     Your strapphildes     Your strapphildes     Your strapphildes     Partner Constraint Strapphildes     Your strapphildes     Partner Constraint Strapphildes     Restored Strapphildes     Restored Strapphildes     Your strapphildes     Restored Strapphildes     Your strapphildes     Your strapphildes |                      |                   |            |        |
| test test                                                                                                    | Spouse               | Male              | 01/01/1980 | Edit   |
| + Add a New Dependent                                                                                                    |                      |                   |            |        |
| < Back                                                                                                    | ¢                    |                   | Looks      | Good > |

Select the new dependent and click "Next" on who you would like to cover.

| 1. About You <del>-</del> | 2. Election Information - 3. Review                | 🕐 Ask Sofia |
|---------------------------|----------------------------------------------------|-------------|
|                           | Una ma ma ma                                       | 11 2 UA 2 I |
|                           |                                                    |             |
|                           | U.                                                 |             |
|                           | Who would you like to cover with Medical coverage? |             |
|                           | E test test - spouse - 01/01/1980                  |             |
|                           | + Add a New Dependent                              |             |
|                           | U Next >                                           | 2 UA 2 I    |
|                           |                                                    | 2 UA 2 I    |

Follow the remaining system prompts through the rest of the transaction and be sure to approve the transaction.

For any new dependent added to coverage, the employee will be responsible for submitting the appropriate documentation to add that dependent to coverage.

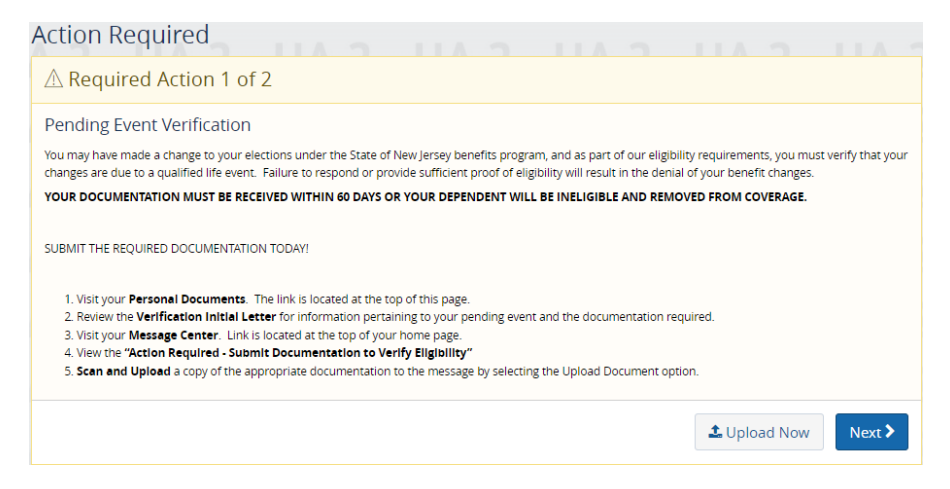

Gains Coverage Elsewhere- Follow the above directions under the life event question then click on "Gains Coverage Elsewhere" then enter the first date of the new coverage and click "continue"

| ▼LIFE EVENT<br>Examples:<br>Marriage/Divorce<br>Birth/Death        | Gains Coverage Elsewhere                     | X               |
|--------------------------------------------------------------------|----------------------------------------------|-----------------|
| Add Child age 26 to 31 Ch 375 Coverage                             | 0                                            | ×               |
| Birth or Adoption                                                  | What was the first date of the new coverage? |                 |
| Death of Dependent                                                 | 05/01/2022                                   |                 |
| Divorce                                                            | MM/DD/YYYY                                   |                 |
| Drop Ch 375 Dependent Coverage on Demand-Please Enter Today's Date |                                              |                 |
| Drop Coverage on Demand-Please Enter Today's Date                  |                                              |                 |
| Gains Coverage Elsewhere                                           |                                              | Cancel Continue |
| Loses Coverage Elsewhere                                           |                                              |                 |
| Marriage                                                           |                                              |                 |
| Return From LOA                                                    |                                              |                 |
| Update Dependent Demographic Information Only                      |                                              |                 |

If a member is waiving their coverage they should use "drop coverage on demand" and the system will calculate the correct health benefits termination date for the member.

"Gains Coverage Elsewhere" will terminate a dependent's health benefits for a specific effective date entered by the member.

Review the Benefit Enrollment Screen and scroll to the bottom and click "Start Change"

|                                                                                                    | Type Here to Search                                                       |
|----------------------------------------------------------------------------------------------------|---------------------------------------------------------------------------|
| <ul> <li>Your displayed rate calculation is based on the annual pensionable salary provided by your<br/>employer. They do not include any contractual adjustments.</li> <li>All calculations are estimates and may differ from the actual amounts deducted from payroll.</li> </ul>                                                                                           | proof of a loss of other coverage, for your<br>enrollment to be complete. |
| <ul> <li>Calculations are based on the information in Year 4 of Chapter 78, P.L. 2011 and bargaining unit<br/>labor agreements.</li> <li>Your annual contribution may vary based on your current contract.</li> <li>Estimates of cost are only valid for the plan year indicated and all plan rates are subject to change<br/>each plan year (January - December).</li> </ul> | Adding a new dependent                                                    |
| o see what your estimated contributions from your paycheck will be, make sure you view the online<br>forzon calculators:<br>021 Horizon Calculator                                                                                                    | Verification                                                              |
| 022 Horizon Calculator<br>022 Aorizon Calculator<br>Yhat you need to do                                                                                                    | Benefit Guide                                                             |
| men you are ready to make your elections, click suit enforment octor.                                                                                                    | Benefit Guide                                                             |
|                                                                                                    |                                                                           |
|                                                                                                    | Click here to view Fact Sheets                                            |
| Start Change                                                                                                    | Þ                                                                         |

Follow the system prompts through the transaction.

Review personal information and click "Next:

|                                                                                                    | Your Information                                                                                              |  |  |
|----------------------------------------------------------------------------------------------------|----------------------------------------------------------------------------------------------------|--|--|
|                                                                                                    |                                                                                                    |  |  |
| First Name:                                                                                                    | 10000                                                                                                    |  |  |
| Middle Initial:                                                                                                    |                                                                                                    |  |  |
| Last Name:                                                                                                    | 10.00                                                                                                    |  |  |
| Social Security Numb                                                                                                    | 1000                                                                                                    |  |  |
| Date of Birth:                                                                                                    | 100 million (1990)                                                                                            |  |  |
| Gender:                                                                                                    | -                                                                                                    |  |  |
| Address Instr                                                                                                    | ructions                                                                                                    |  |  |
| Anywhere St.<br>If you do not have a PO Box:<br>• Enter your home address into "Address 1". Example: 999<br>Anywhere St.<br>• If necessary, enter additional address information in "Address 2".<br>Example: Apt 101 |                                                                                                    |  |  |
| <ul> <li>Enter your home<br/>Anywhere St.</li> <li>If necessary, ento<br/>Example: Apt 101</li> </ul>                                                                                                    | I PO Boic<br>address into "Address 1". Example: 999<br>er additional address information in "Address 2".<br>1 |  |  |
| Enter your home<br>Anywhere St.     If necessary, ento<br>Example: Apt 101  Address 1:*                                                                                                    | s PO Boc<br>address Into "Address 1". Example: 999<br>er additional address information in "Address 2".<br>1  |  |  |
| Enter your home<br>Anywhere St.     If necessary, enter<br>Example: Apt 101  Address 1:*  Address 2:                                                                                                    | PO Boc<br>address into "Address 1". Example: 999<br>er additional address information in "Address 2".         |  |  |
| Enter your home<br>Anywhere St.     If necessary, entit<br>Example: Apt 101     Address 1: *     Address 2:     PO BOX - Enter only the<br>numeric portion of your     PO Box, if applicable :                       | PO Boc<br>address into "Address 1". Example: 999<br>er additional address information in "Address 2".<br>1    |  |  |
| Enter your home<br>Anywhere St.<br>findessay, ent<br>Example: Apt 101<br>Address 1:*<br>Address 2:<br>PO BOX. Enter only the<br>numeric portion of your<br>PO Box, if applicable.:<br>Oty:*                          | PO Boc address into "Address 1". Example: 999 ar additional address information in "Address 2".               |  |  |
| Enter your home<br>Anywhere St.<br>If necessary, entr<br>Example: Apt 101<br>Address 1: *<br>Address 2:<br>PO BOX- Enter only the<br>numeric portion of your<br>PO Box, it applicable.:<br>City: *<br>State: *       | PO Boc address into "Address 1". Example: 999 ar additional address information in "Address 2".               |  |  |
| Enter your home<br>Anywhere St.<br>Hindexsay, ent<br>Example: Apt 101<br>Address 1: *<br>Address 2:<br>PO BOX - Enter only the<br>numeric portion of your<br>PO BOX, if applicable.:<br>Oty.*<br>State: *<br>2IP: *  | PO Boc address into "Address 1". Example: 999 ar additional address information in "Address 2".               |  |  |
| Enter your home<br>Anywhere St.<br>Hindexsay, ent<br>Example: Apt 101<br>Address 1: *<br>Address 2:<br>PO BOX. Enter only the<br>numeric portion of your<br>PO Box, if applicable:<br>Oty: *<br>State: *<br>ZIP: *   | PO Boc address into "Address 1". Example: 999 ar additional address information in "Address 2".               |  |  |

# Enter and confirm an email address then click "Next

About You

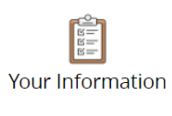

| Personal Email Address: *            | user@mydomain.com |
|--------------------------------------|-------------------|
| Confirm Personal Email<br>Address: * |                   |
| Home Phone:                          |                   |
| Work Phone:                          | 555-555-1234      |
|                                      | 555-555-1234      |
|                                      |                   |

< Back

#### Review your dependents and click "looks good"

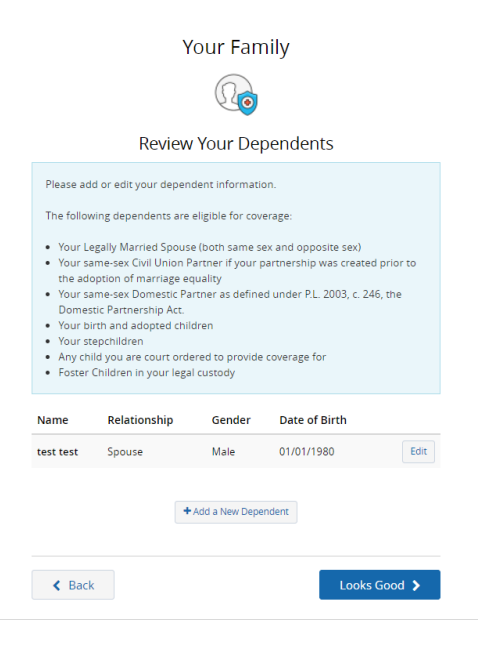

#### Click "Edit" under covered members

| Medical Election Summary                                              |                             |  |
|-----------------------------------------------------------------------|-----------------------------|--|
| Review Your Election                                                  | n                           |  |
| Enrolled in Medical?<br>Yes                                           | Edit                        |  |
| Covered Members                                                       | Edit                        |  |
| Members                                                               | Covered                     |  |
|                                                                       | Yes                         |  |
| Anna Anna<br>Martin ann anna<br>Tao Anna Anna Anna<br>Martin ann anna | Yes                         |  |
| Effective Date: 04/29/2022                                            | Yes                         |  |
|                                                                       |                             |  |
| Plan Selected                                                         | Edit                        |  |
| Plan Selected                                                         | NJ Direct HD 1500 (091)     |  |
| Employee Cost                                                         | \$145.83<br>State Bi-Weekly |  |
|                                                                       |                             |  |
| < Back                                                                | Looks Good 🕻                |  |

Uncheck the employee (this will remove coverage for all) or each dependent that gained coverage elsewhere, then click "Next"

|        | •                                             |            |
|--------|-----------------------------------------------|------------|
| Who w  | ould you like to cover with Medical coverage? |            |
|        |                                               |            |
|        | 🖬 A samala Test - (passer - Units - Mail      |            |
|        | T an Tree - Conn - Cristian Conti             |            |
|        | Deselect All                                  |            |
|        | + Add a New Dependent                         |            |
|        |                                               |            |
| / Dock | Nov                                           | <b>T S</b> |

Review the medical election and covered members then click "Next"

| •                                                                                                    | ]                                                                                                    |
|----------------------------------------------------------------------------------------------------|----------------------------------------------------------------------------------------------------|
| Covered Members                                                                                                    | Edit                                                                                                    |
| processing accessing                                                                                                    |                                                                                                    |
| NJ Direct HD 1500 (091)                                                                                                    | Horizon                                                                                                    |
| State DLWeekly                                                                                                    |                                                                                                    |
| Premium                                                                                                    |                                                                                                    |
| \$125.99                                                                                                    |                                                                                                    |
| Employee and Spouse                                                                                                    |                                                                                                    |
| 🚯 Plan Details                                                                                                    | © Selected                                                                                                 |
| Are you covered under another SHBP/SEHE<br>must walve coverage. If any of your depend<br>SHBP/SEHBP plan they are not eligible for e | IP plan? If you answer yes, then yo<br>lents are covered under another<br>nrollment under your coverage. * |
| No                                                                                                    | ~                                                                                                    |
|                                                                                                    |                                                                                                    |
|                                                                                                    |                                                                                                    |
| Waive Medical                                                                                                    |                                                                                                    |
| Waive Medical                                                                                                    | O Select                                                                                                   |

Follow the remaining system prompts through the transaction.

The employee will be responsible for submitting documentation to prove coverage was gained elsewhere.

| Action Required                                                                                                    |
|----------------------------------------------------------------------------------------------------|
| ${ m 	ilde{\Delta}}$ Required Action 1 of 1                                                                                                    |
| Pending Event Verification                                                                                                    |
| You may have made a change to your elections under the State of New Jersey benefits program, and as part of our eligibility requirements, you must verify that your<br>changes are due to a qualified life event. Failure to respond or provide sufficient proof of eligibility will result in the denial of your benefit changes.                                                                                                    |
| YOUR DOCUMENTATION MUST BE RECEIVED WITHIN 60 DAYS OR YOUR DEPENDENT WILL BE INELIGIBLE AND REMOVED FROM COVERAGE.                                                                                                    |
| SUBMIT THE REQUIRED DOCUMENTATION TODAY!                                                                                                    |
| <ol> <li>Visit your <b>Personal Documents</b>. The link is located at the top of this page.</li> <li>Review the <b>Verification Initial Letter</b> for information pertaining to your pending event and the documentation required.</li> <li>Visit your <b>Message Center</b>. Link is located at the top of your home page.</li> <li>View the <b>'Action Required - Submit Documentation to Verify Eligibility</b>"</li> <li>Scen and Upload a copy of the appropriate documentation to the message by selecting the Upload Document option.</li> </ol> |
| ▲ Upload Now Next >                                                                                                    |

**Divorce**- Follow the above directions under the life event question then click on "Divorce" then enter date of divorce. Checkmark "Drop Ex-spouse from one or more coverage" and "Make other Changes" if needed. Then click "Next"

|                                                                   | Divorce |                                                                                                    |                                            |  |
|-------------------------------------------------------------------|---------|----------------------------------------------------------------------------------------------------|--------------------------------------------|--|
| LIFE EVENT<br>Example:<br>MarriageDivorce<br>Brandbears           |         | Divorce can be very stressful and your ben<br>Date of Divorce *                                                                                                    | efits coverage will likely need to change. |  |
| dd Child age 26 to 31 Ch 375 Coverage                             | un and  | 04/25/2022                                                                                                    |                                            |  |
| irth or Adoption                                                  |         | permitted of the second second s |                                            |  |
| leath of Dependent                                                |         | Based on the date entered                                                                                                    |                                            |  |
| livorce                                                           |         | <ul> <li>Any add or change in coverage will be effective on: 05/07/2</li> <li>Any coverage dropped or no longer continued will be term</li> </ul>                                                                                                    | 2022<br>Inated on: 05/06/2022              |  |
| rop Ch 375 Dependent Coverage on Demand-Please Enter Today's Date |         |                                                                                                    |                                            |  |
| rop Coverage on Demand-Please Enter Today's Date                  |         | What would you like to do today? (Check All That Apply)                                                                                                    |                                            |  |
| ains Coverage Elsewhere                                           |         | Dop Ex-spouse from One or More Coverage                                                                                                    | Make Other Changes                         |  |
| oses Coverage Elsewhere                                           |         | Medical     Dental                                                                                                    | Basic info     Dependent info              |  |
| arriage                                                           |         |                                                                                                    | Elections                                  |  |
| eturn From LOA                                                    |         |                                                                                                    |                                            |  |
| ndate Dependent Demographic Information Only                      |         |                                                                                                    |                                            |  |

The system will automatically drop your spouse from all coverage they are enrolled in. If you chose to update additional information you will need to manually make those updates. Review the enrollment screen and click "Approve"

|                                                                                                    | Review Enrollment                                                                                                    |                                                                                                    |
|----------------------------------------------------------------------------------------------------|----------------------------------------------------------------------------------------------------|----------------------------------------------------------------------------------------------------|
|                                                                                                    |                                                                                                    |                                                                                                    |
| You're almost                                                                                                    | done! Please review your e                                                                                                    | nrollment below.                                                                                                    |
| You must click the                                                                                                    | Approve button before you will b                                                                                                    | e enrolled in any plans.                                                                                                    |
| <ul> <li>About You</li> </ul>                                                                                                    |                                                                                                    |                                                                                                    |
| Dependents - 2                                                                                                    |                                                                                                    |                                                                                                    |
| Your Elections                                                                                                    |                                                                                                    |                                                                                                    |
| My Health                                                                                                    |                                                                                                    |                                                                                                    |
| Plan                                                                                                    | Coverage                                                                                                    | Employee Cost<br>State BI-Weekly                                                                                                    |
| Medical<br>NJ Direct HD 1500 (091)<br>View Details                                                                                                    | 1407044                                                                                                    | \$80,99 Edit                                                                                                    |
| Dental<br>Cigna Dental DPO (305)<br>View Details                                                                                                    | 1167004.5as                                                                                                    | \$10.08 Edit                                                                                                    |
| *Total employee cost represents the total approved                                                                                                    | cost of benefits included on the summary. Other b                                                                                                    | enefits not displayed are not included.                                                                                                    |
| The information submitted may be subject to furth<br>Benefitsolver system at the time of elections. To ver                                                        | r review and/or approval. The deduction amounts<br>ify actual elections and/or deduction amounts, plea                                                               | are based on rates and calculations stored in the<br>ase contact your benefits administrator.                                                                                  |
| Employer remains responsible for any and all loss o<br>insurance premiums, stop-loss deductibles, reinsur<br>carrier/vendor or for failure to provide appropriate | r damages, and in no event shall Businessolver be i<br>ance fees, health plan or other claims, cancellation i<br>billing information in a timely manner, unless such | iable for any amount, including, but not limited to,<br>or reinstatement fees, or penaities, for a failure to pay a<br>delay is caused by the negligent acts of Businessolver. |
| Every effort has been made to report information a<br>confirmation and an official plan document, the pla<br>upon approval of your evidence of insurability (EOI) | ccurately, but the possibility of error exists. In case<br>n document will be the final authority. Please note,<br>by the carrier.                                   | of any conflict between your benefits election<br>some insurance coverage elections only become effective                                                                      |
| < Back                                                                                                    |                                                                                                    | ✓ Approve                                                                                                    |

**Death of Dependent**- Follow the above directions under the life event question then click on "Death of Dependent" On the following screen click "Next" then checkmark the dependent who passed away, enter the date of death, and then click "Next"

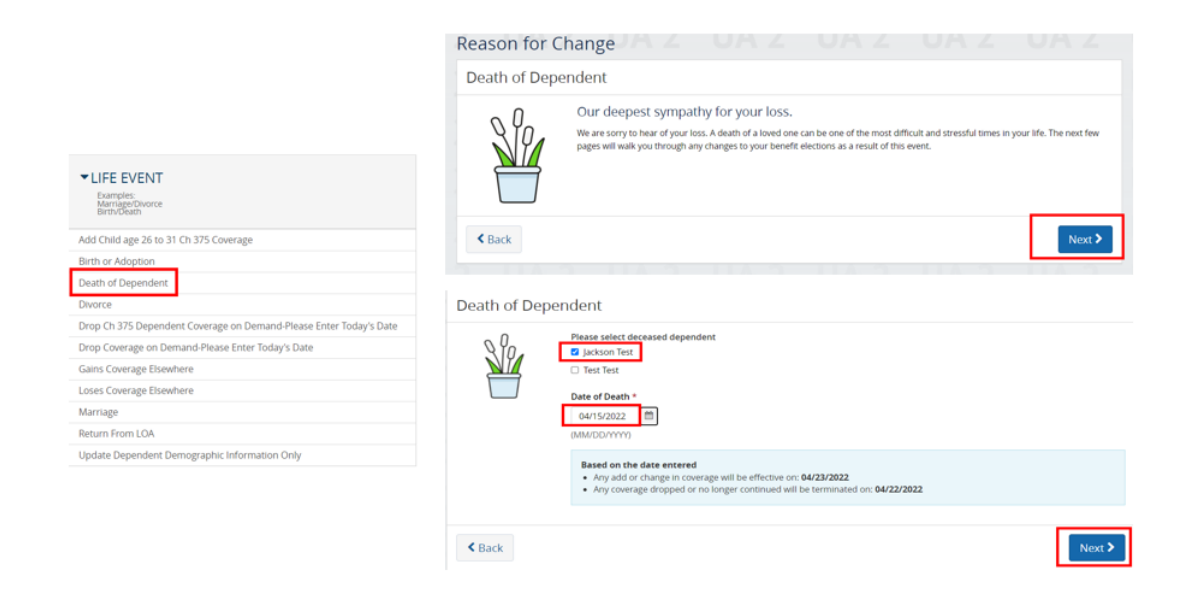

The next page will provide the coverage that the dependent will be termed from, click "Next"

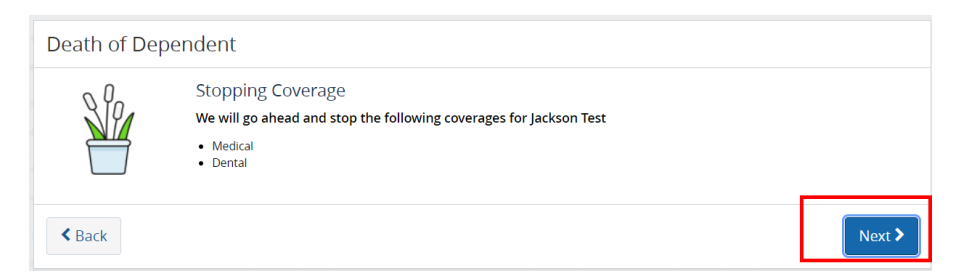

If other changes are needed to personal info or elections, check "Yes" if not check "No" then "Next"

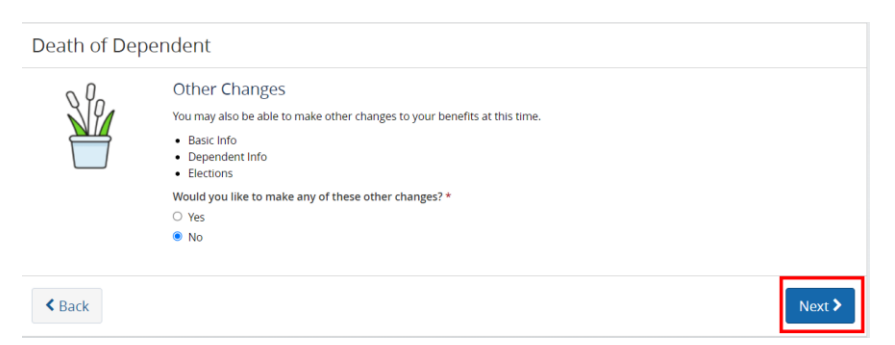

The system will automatically drop all coverage for the deceased dependent. Review the enrollment and click "Approve"

#### **Review Enrollment**

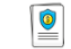

You're almost done! Please review your enrollment below. You must click the **Approve** button before you will be enrolled in any plans.

| <ul> <li>About You</li> </ul>                                                                                                    |                                                                                                    |                                                                                                    |
|----------------------------------------------------------------------------------------------------|----------------------------------------------------------------------------------------------------|----------------------------------------------------------------------------------------------------|
| Dependents - 2                                                                                                    |                                                                                                    |                                                                                                    |
| Your Elections                                                                                                    |                                                                                                    |                                                                                                    |
| My Health                                                                                                    |                                                                                                    |                                                                                                    |
| Plan                                                                                                    | Coverage                                                                                                    | Employee Cost<br>State BI-Weekly                                                                                                    |
| Medical<br>NJ Direct HD 1500 (091)                                                                                                    | 1.000                                                                                                    | \$80.99 Edit                                                                                                    |
| Dental<br>Cigna Dental DPO (305)<br>View Details                                                                                                    | Lawrence .                                                                                                    | \$4.78 Edit                                                                                                    |
| *Total employee cost represents the total approved<br>The information submitted may be subject to furth<br>Benefitsolver system at the time of elections. To ve    | i cost of benefits included on the summary. Oth<br>er review and/or approval. The deduction amou<br>ifly actual elections and/or deduction amounts,        | er benefits not displayed are not included.<br>nts are based on rates and calculations stored in the<br>please contact your benefits administrator.                                        |
| Employer remains responsible for any and all loss of<br>insurance premiums, stop-loss deductibles, reinsur<br>carrier/vendor or for failure to provide appropriate | or damages, and in no event shall Businessolver<br>ance fees, health plan or other claims, cancellati<br>billing information in a timely manner, unless si | be liable for any amount, including, but not limited to,<br>ion or reinstatement fees, or penalties, for a failure to pay a<br>uch delay is caused by the negligent acts of Businessolver. |
| Every effort has been made to report information a<br>confirmation and an official plan document, the pla<br>upon approval of your evidence of insurability (EO).  | ccurately, but the possibility of error exists. In ca<br>in document will be the final authority. Please no<br>by the carrier.                             | ase of any conflict between your benefits election<br>ote, some insurance coverage elections only become effectiv                                                                          |
| K Back                                                                                                    |                                                                                                    | ✓ Approve                                                                                                    |

The employee will be responsible for submitting documentation to prove the death of the dependent.

| Action Required                                                                                                    |
|----------------------------------------------------------------------------------------------------|
| riangle Required Action 1 of 1                                                                                                    |
| Pending Event Verification                                                                                                    |
| You may have made a change to your elections under the State of New Jersey benefits program, and as part of our eligibility requirements, you must verify that your<br>changes are due to a qualified life event. Failure to respond or provide sufficient proof of eligibility will result in the denial of your benefit changes.                                                                                                    |
| YOUR DOCUMENTATION MUST BE RECEIVED WITHIN 60 DAYS OR YOUR DEPENDENT WILL BE INELIGIBLE AND REMOVED FROM COVERAGE.                                                                                                    |
| SUBMIT THE REQUIRED DOCUMENTATION TODAY!                                                                                                    |
| Visit your <b>Personal Documents</b> . The link is located at the top of this page.     Review the <b>Verification Initial Letter</b> for information pertaining to your pending event and the documentation required.     Visit your <b>Message Center</b> . Link is located at the top of your home page.     View the <b>'Action Required - Submit Documentation to Verify Eligibility'</b> Sean and Upload a copy of the appropriate documentation to the message by selecting the Upload Document option. |
| ± Upload Now Next >                                                                                                    |

\*\*\*Remember to click "Approve" or the transaction will not go through \*\*\*

Q: Where can employees access additional information related to their benefits?

A: Employees can access the reference center for additional resources:

|                                  |                                                              | Reference Center                                                                                                    |
|----------------------------------|--------------------------------------------------------------|----------------------------------------------------------------------------------------------------|
|                                  |                                                              | NJ SHBP/SEHBP                                                                                                    |
|                                  |                                                              | Name                                                                                                    |
| <i>My</i> nj <b>benefits</b> hub | Logged in by apparenting (Log out to return to your account) | COVID-19 FAQ Resource Guide                                                                                                    |
|                                  |                                                              | Covid Test Benefit Q and A                                                                                                    |
|                                  | Herefence Lenter Here to Search Q.<br>Glossary               | Horizon NJWell DEC - WEBINAR                                                                                                    |
|                                  |                                                              | Flu Vaccine                                                                                                    |
|                                  |                                                              | SEHBP Calculate your Medical and Dental Costs<br>Unk                                                                                                    |
|                                  |                                                              | Chapter 375 Rates - Education Employees and Retirees                                                                                                    |
|                                  |                                                              | Qualifying Life Events                                                                                                    |
|                                  |                                                              | The Two and the Two and the Tw |

### Q: What other benefits are available to employees and who are our carriers?

A: Employees can click on the microsites found on the homepage for additional benefits along with each carrier and their contact information. The microsites will also provide current hot topics along with and pending due dates (upcoming due dates for health risk assessments, notices from carriers, etc.)

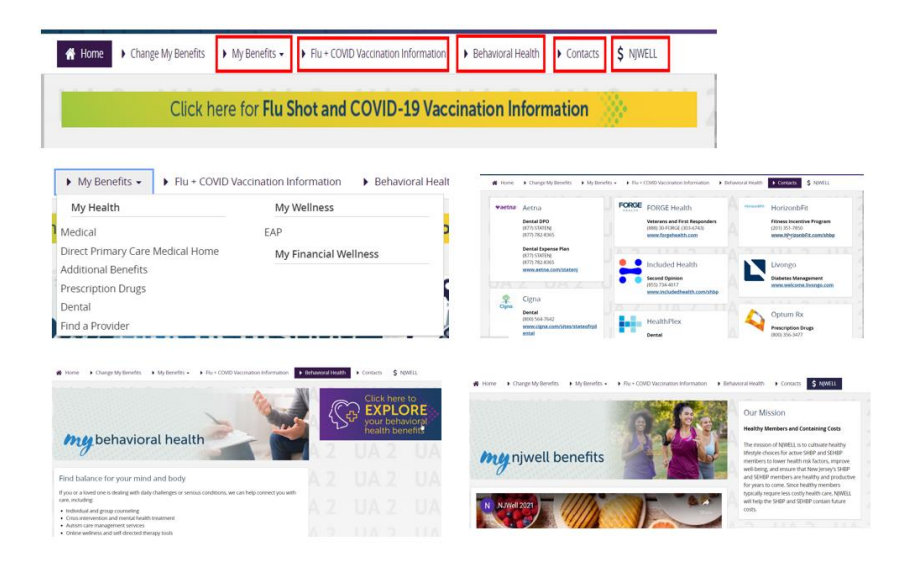